#### Asunto: Actualización sobre las vacunas

Este mensaje trata sobre:

- Cómo informar a UHS que usted ya se vacunó
- Noticias sobre la vacuna Johnson & Johnson
- Cómo encontrar una cita para vacunarse

El campus y la comunidad en general continúan logrando un gran progreso en la vacunación para protegerse contra el COVID-19. En este momento más de 19,000 empleados y estudiantes han recibido por lo menos una dosis de la vacuna. Mientras más rápido podamos inyectar las vacunas, estaremos mejor protegidos contra las variantes altamente contagiosas del COVID-19 que están propagándose ampliamente dentro de nuestra comunidad, en todo el país y alrededor del mundo.

Poder saber el porcentaje de personas que ya se han vacunado en nuestra universidad ayuda a que los dirigentes/líderes universitarios puedan planificar y tomar decisiones en cuanto a las operaciones y políticas de salud y seguridad en el campus. **Muchos empleados y estudiantes se han vacunado fuera del campus; si usted es uno de ellos, ¡Asegúrese de informarle a** *UHS* **que usted ya ha sido vacunado! Esto le garantizará que pueda estar exento de hacerse las pruebas regulares del campus.** 

# Cómo informar a UHS que usted ya se vacunó

Si usted se ha vacunado en el campus, su récord estará en *MyUHS* y no necesita hacer nada más.

Si ha sido vacunado(a) fuera del campus, espere hasta que haya recibido la vacuna de una dosis única o las dos dosis inyectables de la vacuna de dos dosis. Luego, siga los siguientes pasos para cargar o subir su registro/récord:

Ingrese a *MyUHS* (<u>Log into MyUHS</u>) usando su nombre de usuario (*NetID*) y su contraseña (*Password*).

Bajo el título 'Bienvenido a Servicios de Salud de la Universidad ("Welcome to UW–Madison University Health Services") verá lo siguiente: 'AQUÍ, envíe su récord externo de vacunación de COVID-19' ("Submit outside records of COVID-19 Vaccination HERE"). Haga clic sobre la palabra AQUÍ ("HERE").

Entonces, estará en la página de 'Autorización/certificación médica' ("*Medical Clearances*"). **Busque 'Vacuna COVID' (**"*COVID vaccine*") bajo el título 'Elementos necesarios para la autorización' ("*Items required for clearance*"). **Haga clic o presione el botón verde que dice 'Actualizar' (**"*Update*").

En 'Cargar récord de vacunas COVID-19 ("*COVID-19 Immunization Record Upload*") se le pedirá que **cargue o suba una copia de su récord de vacunas. Puede ser un archivo de imagen (***PNG***,** *JPG***,** *JPEG***) o un** *PDF***. Si intenta cargar otro tipo de archivos, le saldrá un mensaje indicando un error.** 

Entre los récords o registros aceptados se incluyen:

• La tarjeta de vacunación (*vaccination card*) oficial del Centro de Control y Prevención de Enfermedades (*Centers for Disease Control and Prevention*) que usted reciba en el sitio de vacunación. Esta debe tener dos identificadores del paciente, tales como su nombre y la fecha de nacimiento; el número de lote de la vacuna; el nombre de la vacuna (por ejemplo, Moderna, Pfizer o Janssen/Johnson & Johnson); la fecha de vacunación (debe tener dos fechas para las de Moderna y Pfizer); el nombre de la clínica (debe ser el nombre oficial de la clínica; si la clínica/jornada de vacunación fue en una cadena de farmacias, incluya el número de la tienda).

• Su récord de vacunas en el Registro de Vacunación de Wisconsin (<u>Wisconsin</u> <u>Immunization Registry vaccination record</u>).

• Un récord de vacunas estatal (<u>state vaccination record</u>) de fuera de Wisconsin.

• Para vacunas recibidas fuera de Estados Unidos, el récord más completo de vacunas que tenga disponible. Servicios de Salud de la Universidad (*UHS* por sus siglas en inglés) reconocerá las vacunas incluidas y respaldadas en el listado de emergencia de la Organización Mundial de la Salud (<u>World Health Organization's emergency use listing</u>).

Además, necesitará entrar la fecha de su vacuna de una dosis, así como el nombre del fabricante de la vacuna, o las fechas de su vacuna de dos dosis y el nombre del fabricante de la vacuna en la sección titulada 'Dosis de la Vacuna COVID-19' ("Doses of COVID-19 Vaccine").

Cuando haya terminado, haga clic o presione 'Hecho' ("Done").

Puede tardar hasta cinco días hábiles para que la información del récord aparezca en su cuenta de *MyUHS*. Mientras se esté revisando el récord, la información de autorización médica (*Medical Clearance*) indicará 'en espera de revisión' (*"awaiting review"*). Cuando sea aprobado, entonces dirá 'satisfactorio'(*"satisfied"*). Su pase de acceso *Badger Badge* se pondrá verde después de que pasen dos semanas de la fecha en que se puso la dosis final y su récord o registro haya sido aprobado.

# Noticias sobre la vacuna Johnson & Johnson

El martes, en cumplimiento a las pautas del gobierno federal (<u>the federal government</u>) y del estado de Wisconsin (<u>the state of Wisconsin</u>), *UHS* ha parado y dejado de poner la vacuna de Johnson & Johnson.

En los Estados Unidos, seis personas han reportado situaciones/reacciones adversas después de haberse vacunado y las agencias federales están analizando si dichas reacciones están

relacionadas con la vacuna. Casi 7 millones de personas han recibido la vacuna de Johnson & Johnson en EE. UU., por lo que estos eventos/situaciones son raros (<u>these events are rare</u>), no obstante se ha implementado esta pausa como medida de precaución.

Esta pausa **no afecta/impacta** la seguridad y la administración de las vacunas Pfizer y Moderna. Seguimos animando a estudiantes y empleados a que se vacunen; ya que continúa siendo la mejor manera de protegerse a sí mismo, a sus seres queridos y a su comunidad contra enfermedades graves y riesgo de muerte por causa del COVID-19.

Cualquier persona que haya recibido la vacuna de Johnson & Johnson en las últimas tres semanas y que presente los siguientes síntomas debe ponerse en contacto con su proveedor de servicios médicos: dolor de cabeza intenso, dolor abdominal, dolor en las piernas o dificultad para respirar.

#### Cómo encontrar una cita para vacunarse

La cantidad de vacunas que se proporciona al campus cada semana todavía está muy por debajo de la demanda. Por este motivo, le animamos a que usted **encuentre/busque cualquier lugar en que ofrezcan la vacuna**, incluyendo farmacias y proveedores de atención médica en todo el estado.

- Inscríbase en el registro del Departamento de Servicios de Salud de Wisconsin/DHS (Wisconsin Department of Health Services registry). Cuando ya esté inscrito, el DHS le mandará un correo electrónico con opciones para citas fuera del campus, incluido el Alliant Energy Center. No le enviarán un correo electrónico para optar a citas dentro del campus.
- El Centro de Control y Prevención de Enfermedades (*Centers for Disease Control and Prevention*) dispone de una herramienta de búsqueda de vacunas: <u>https://vaccinefinder.org/</u>
- Los Servicios de Salud de la Universidad (UHS, por sus siglas en inglés) también están ofreciendo citas para vacunarse contra el COVID-19, aunque seguimos recibiendo un suministro limitado de vacunas de parte del estado y no podemos brindar tantas citas como quisiéramos. UHS no le enviará un correo electrónico cuando haya una cita disponible; usted debe ingresar/visitar el portal de MYUHS (visit the MyUHS portal) para hacer una cita. Siempre que sea posible, usted podrá escoger la vacuna que prefiera (según la disponibilidad en el momento en que la esté buscando).
- Si UHS no tiene citas disponibles durante la primera ocasión en que usted lo esté chequeando, siga revisándolo; las citas se van añadiendo a medida que las vacunas estén disponibles. A menudo, la disponibilidad para hacer nuevas citas aparece a mediados de la semana. Algunas veces en el portal de MyUHS también se brinda información sobre citas fuera del campus.

### Cómo obtener ayuda

- Si tiene alguna pregunta que no haya sido respondida en nuestras preguntas frecuentes (<u>the FAQs</u>), puede enviar un correo electrónico a <u>covidresponse@vc.wisc.edu</u> o llamar a la Línea de Asistencia para el COVID-19 de UW–Madison al (608) 262-7777.
- Por favor, siga visitando la página *web* de Respuesta al COVID-19 (<u>the COVID-19</u> <u>Response website</u>) para enterarse de las últimas novedades.